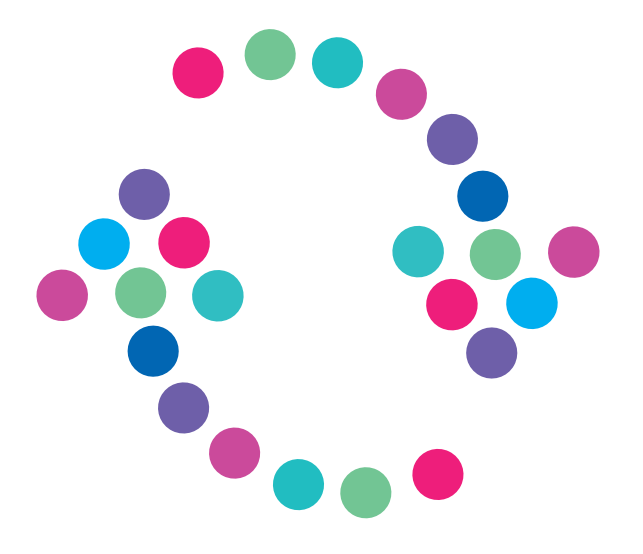

## Formatowanie dysku poprzez Netia Player

NETIA

Dzięki PVR możesz nagrywać i odtwarzać ulubione programy telewizyjne. Jeśli chcesz mieć 100% pewności, że podłączony do Netia Playera dysk twardy będzie właściwie funkcjonował przy nagrywaniu i odtwarzaniu materiału, sformatuj go poprzez dekoder.

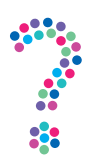

## Jak sformatować dysk z poziomu Netia Player

- 1. Podłącz dysk twardy do dekodera Netia Player. **Pamiętaj, że użycie pamięci typu flash nie jest zalecane,** a minimalna pojemność dysku to 40 GB. Następnie wciśnij na pilocie przycisk "Menu".
- 2. Niezależnie od wersji dekodera w menu pojawi się nowy element "USB" z widocznym dodatkowym menu. Odnajdź go i wybierz opcję "Ustawienia".

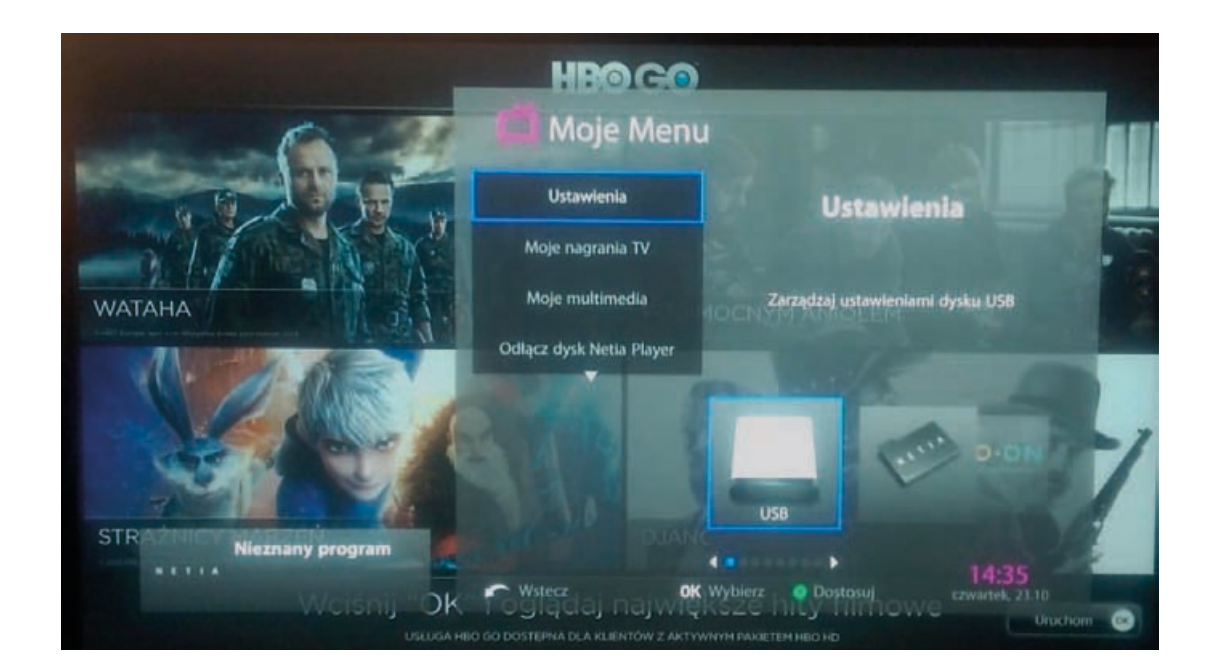

| 3. Następnie wybierz podłączony dysk poprzez przycisk "OK" na pilocie | e. |
|-----------------------------------------------------------------------|----|
|-----------------------------------------------------------------------|----|

| - | Usta           | wienla                                                                                                    |                 |        |   |
|---|----------------|----------------------------------------------------------------------------------------------------|-----------------|--------|---|
|   | Urządzenia USB | Urządzenia USB<br>Wybierz urządzenie USB, aby zobaczyć<br>powiązane opcje<br>Napęd 160 GB<br>• podłączono w panelu tył<br>• wykryto 1 partycję | Partycja 160 GB | 160 GB | 8 |
|   |                | Stecz (                                                                                                    | OK Wybierz      |        |   |

4. Z dostępnych opcji wybierz "Formatuj cały dysk" i naciśnij na pilocie "OK".

| - | Ustawienia     |                                                                                                    |                   |        |   |
|---|----------------|----------------------------------------------------------------------------------------------------|-------------------|--------|---|
|   | Urządzenia USB | Urządzenia USB<br>Wybierz urządzenie USB, aby zobaczyć<br>powiązane opcje<br>Napęd 160 GB<br>• podlączono w panelu tył<br>• wykryto 1 partycję | Partycja 160 GB   | 160 G8 | 8 |
|   |                | 🖍 Wstecz + (                                                                                                    | <b>OK</b> Wybierz |        |   |

5. Na ekranie wyświetli się prośba o potwierdzenie operacji. Po naciśnięciu "OK" formatowanie zostanie zakończone.

| Petrenia USB |                                                                                                    |  |                                                        |  |
|--------------|----------------------------------------------------------------------------------------------------|--|--------------------------------------------------------|--|
| g            | Przeprowadź formatowanie urządzenia USB<br>Czy na pewno chcesz sformatować urządzenie USB "Napęd 160 GB"?<br>Spowoduje to trwałe usunięcie wrzystkich danych, które obecnie tą na nim zapisane,<br>oraz utworzenie pojedynczego woluminu wykorzystującego całą przestzen na dysku |  | B GI<br>60 GB?<br>na nim zapisane,<br>estrzeń na dysku |  |
|              | <ul> <li>Anukuj</li> <li>Formatuj caly dysk</li> <li>Wysuń urządzenie US8</li> </ul>                                                                                                    |  | - POLYMPILL                                            |  |
| L            |                                                                                                    |  |                                                        |  |